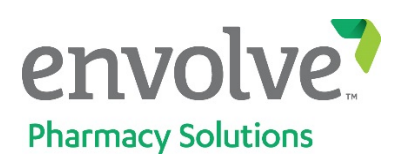

## **Directions to the Member Portal**

- 1. Go to EnvolveRx.com and hover over "MEMBERS"
- 2. Click the "member portal" link from the "MEMBERS" submenu

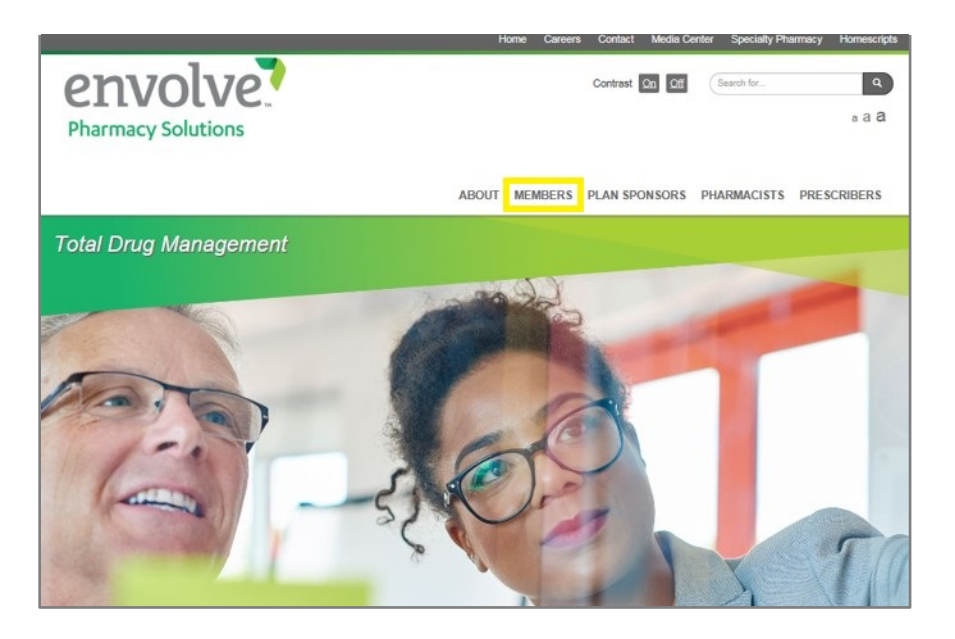

3. Click the "Visit the Member Portal" link on the "Member Portal" page

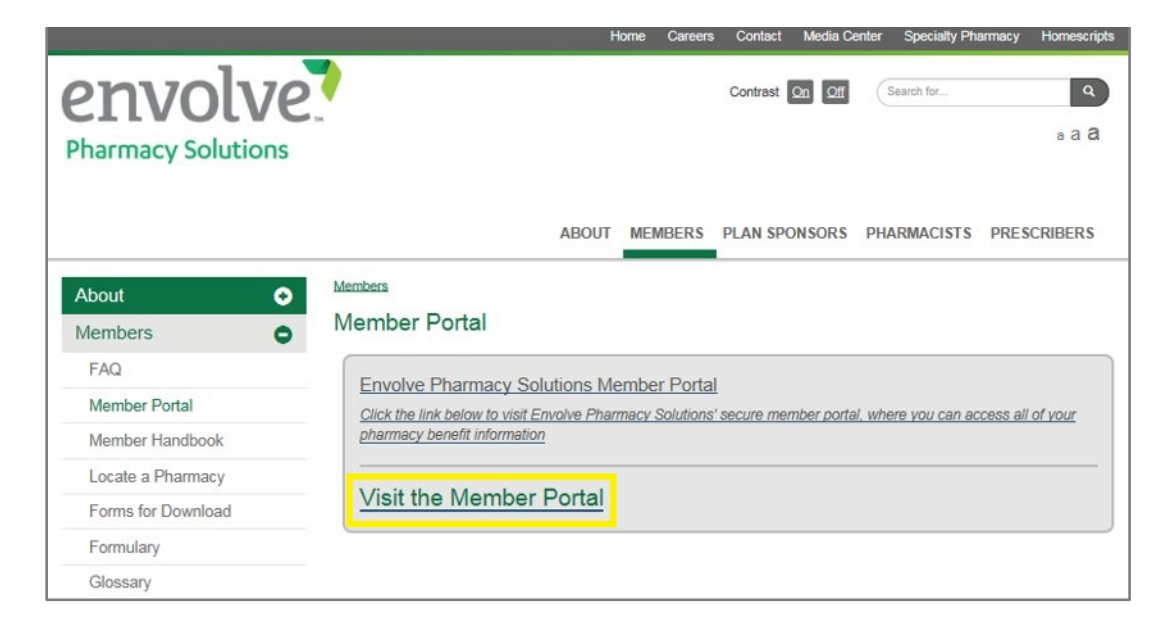

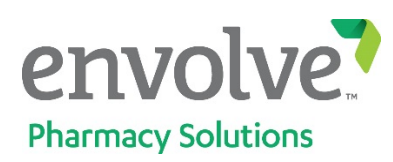

# How to Register

1. Click the " **REGISTER NOW** " button

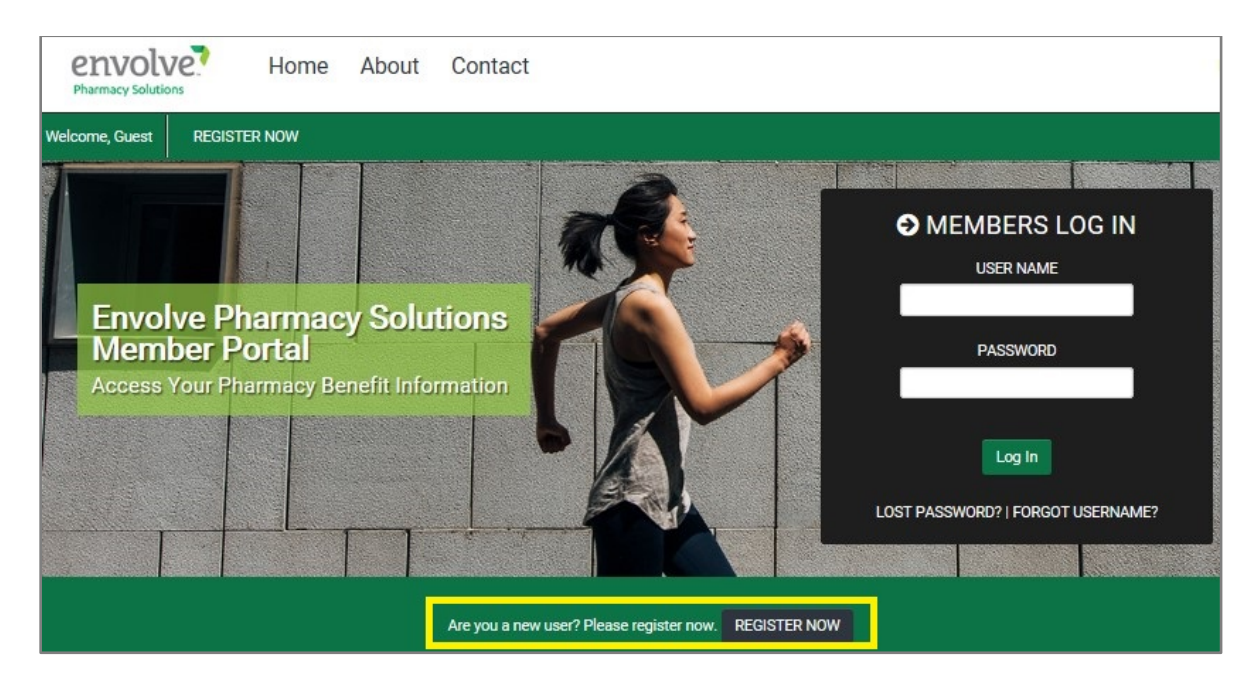

### **REGISTER NOW**

|                                                                                                    | R INFORMATION                                                                                                    |
|----------------------------------------------------------------------------------------------------|----------------------------------------------------------------------------------------------------|
| Welcome to the Envolve Pham<br>To get started, please enter the requested<br>Please note: Members must be 1 | nacy Solutions Member Portal!<br>information below to register your account.<br>8 years of age or older to register. |
| Rx Group ID                                                                                                 | Help 😡                                                                                                    |
| Member ID                                                                                                   |                                                                                                    |
| First Name                                                                                                  |                                                                                                    |
| Last Name                                                                                                   |                                                                                                    |
| Date of Birth                                                                                               |                                                                                                    |
| 0                                                                                                    | Next ->                                                                                                    |

- 2. Rx Group ID: 24513
- 3. Member ID: Your Berry College employee ID *Note: Add leading 0's until your ID is 9 digits long*

For example, for employee ID 18, enter "000000018"

4. Follow the remaining prompts to select security questions, verify your email address and choose a secure password

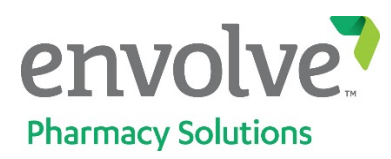

## Printing a Temporary ID Card

1. On the member center under the quick links section select "Print a Temporary ID Card"

| 🔳 Drug Benefit Summary                                                                                                    | > |
|----------------------------------------------------------------------------------------------------|---|
| ⊘ Claim History                                                                                                    | > |
| Second Second Se | > |
| A Drug Lookup                                                                                                    | > |
| O Drug Price Lookup                                                                                                    | > |
| 🖨 Print a Temporary ID Card                                                                                                    | > |
| Request a Permanent ID Card                                                                                                    | > |
| Request a Prior Authorization (PA)                                                                                                    | > |
| • Frequently Asked Questions (FAQs)                                                                                                    | > |
| Mail Service & Refills                                                                                                    | > |

2. Select all member cards needed, then click " View Cards "

| SELECT A DEPENDENT                                                                                                    | х     |
|----------------------------------------------------------------------------------------------------|-------|
| <ul> <li>CARDHOLDER MEMBER01</li> <li>SPOUSE MEMBER01</li> <li>CHILD1 MEMBER01</li> <li>CHILD2 MEMBER01</li> </ul> View Cards |       |
|                                                                                                    | Close |

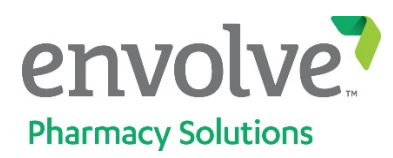

*Here is an example where the member and the spouse were selected. The system displayed a PDF document that can be printed with the ID cards.* 

#### envolve

Below are temporary pharmacy benefit Member ID Cards that we have generated for the selected dependents. These cards can be used only by the pharmacy when processing prescription claims. Follow these easy steps to begin using these cards:

- 1. Print out these pages
- 2. Cut out the temporary cards along the dotted lines
- 3. Contact Member Services to request new permanent cards
- 4. Begin using the temporary cards to access pharmacy member benefits

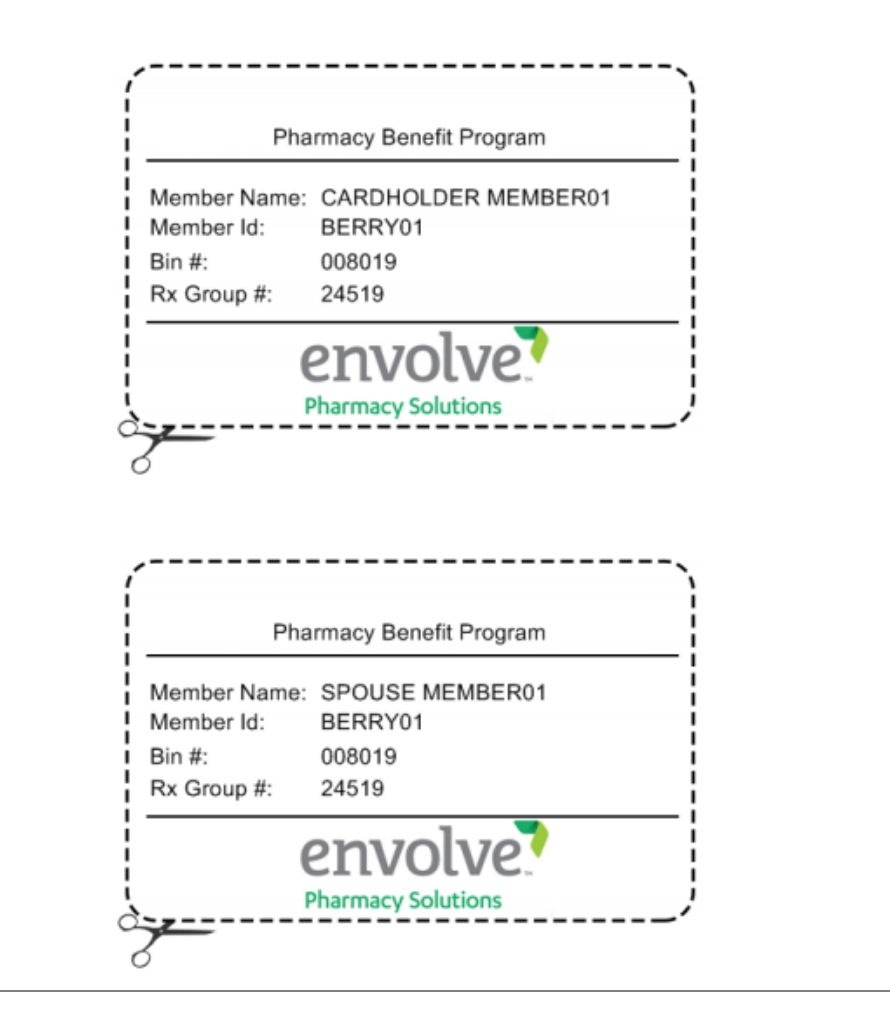

For further assistance, please contact Envolve Pharmacy Solutions member services at (866) 912-0328.